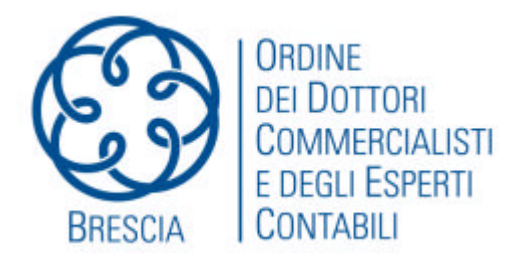

# SCHEDA TECNICA N. 1

# ACCESSI TELEMATICI : BLOCCO ALLE CREDENZIALI GENERICHE PER GLI STUDI ASSOCIATI

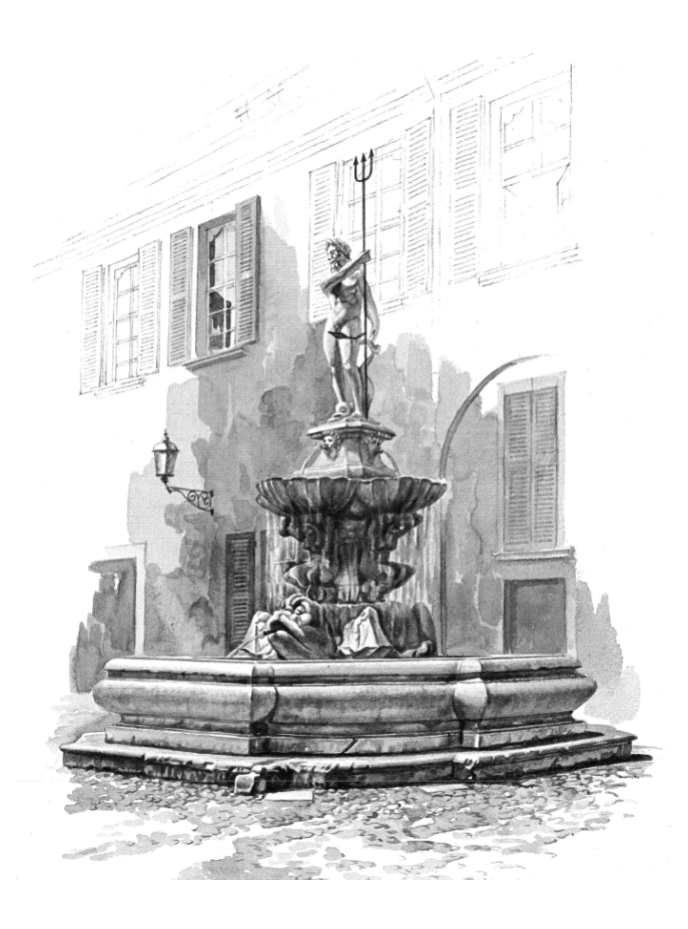

### a cura di Maurizio Bacchiega

## Commissione Consultiva Organizzazione dello Studio e informatica

Coordinatore: Gianantonio Poli. Delegato del Consiglio: Elisabetta Migliorati. Membri: Maurizio Bacchiega, Aldo Bertana, Francesca Bertelli, Luca Calzolari, Davide Felappi, Filippo Fornari, Stefano Guerrini, Biagio Notario, Alberto Odorici, Aldo Massimo Rossi, Marco Scardeoni, Paolo Tebaldini, Carlo Valetti e Fabio Zotti.

# Introduzione

Dal 1° settembre non è più possibile accedere al sito Entratel "telematici.agenziaentrate.gov.it" utilizzando credenziali generiche di enti privati abilitati ai servizi telematici dell'Agenzia. Occorre comunicare i nominativi dei gestori entro e non oltre il 31 ottobre altrimenti tali autorizzazioni saranno revocate. Questa "mini guida" vuole essere un semplice strumento per risolvere questo imminente problema.

#### Passo I - accreditare un gestore (persona fisica)

La prima cosa da fare è accreditare almeno un componente dello studio associato al canale Entratel con le modalità già note e comunque disponibili sul sito dell'agenzia.

#### Passo II - indicare il nominativo del gestore dello studio associato

A -entrare nel sito Entratel con le credenziali del gestore persona fisica;

B -selezionare "Profilo Utente";

😫 Profilo Utente

C-quindi "Funzioni Incaricati per Rappresentanti Legali";

 Funzioni Incaricati per Rappresentanti Legali

|                                                        | Codice Fiscale |           |
|--------------------------------------------------------|----------------|-----------|
| D – Inserire il codice fiscale dello studio associato; |                |           |
|                                                        | Invia          | Ripulisci |

E – abbinare il codice fiscale della persona fisica alla sede (sede principale 000);

| > Codice Fiscale | BCCMRZ62E18B157R |  |
|------------------|------------------|--|
| > Sede Società   | 000              |  |
| Inserimento      |                  |  |
| Interrogazione   |                  |  |
| O Cancellazione  |                  |  |

#### Passo III - Accesso ai servizi dello studio associato

- A -entrare nel sito Entratel con le credenziali del gestore persona fisica;
- B scegliere l'utenza di lavoro;

#### Scegli utenza di lavoro

C-Selezionare il codice fiscale dello studio associato;

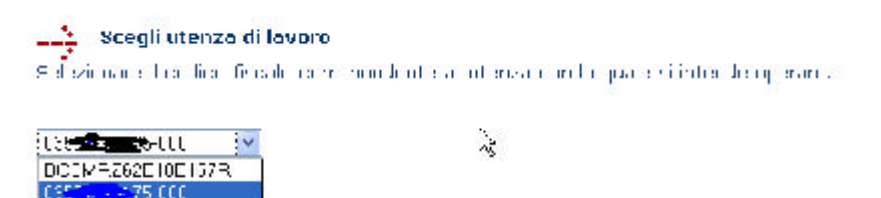

#### Invio dei file telematici

Il file telematico deve autenticato con la chiave dello studio associato ma deve essere spedito dall'incaricato utilizzato le proprie

credenziali "UTENTE" e "PASSWORD".

Occorre poi selezionare la voce "invio da effettuare per conto di un altro soggetto dal quale si è stati incaricati" indicando alla

voce "UTENTE" il **codice fiscale dello studio associato** ed alla voce" SEDE" **000**per la sede centrale.

| Invia 🔀                                                                                               |
|----------------------------------------------------------------------------------------------------|
| Imposta chiavi                                                                                        |
| Si el richiesto l'accesso via internet al Servizio il elemetico Entratel tramite rete locale.         |
|                                                                                                    |
| Accesso alla rete - Nome utente e password del proxy                                                  |
| Per questo tipo di connessione non el cupportata l'autent cazione: pe il proxy la richiede rivolgersi |
| all'amministratore del sistema                                                                        |
| TUDAKDA                                                                                               |
| FASEWOFD                                                                                              |
| Accesso ai servizi                                                                                    |
| Indicate le proprie credenziali di accesso all'area riservata del sito                                |
| UTENTE Indicare il cod ce tiscale se l'utente el abilitato al Servizio Fisconline o la                |
| Chiave cells sez > de la hista se l'utente el abilitato al Senozo Entratel                            |
|                                                                                                    |
| Invio da effettuare per proprio conto                                                                 |
| Invio da effettuare per conto di un a tro soggetto dal quale si è stati incaricati                    |
| JTENTE SEDI                                                                                           |
|                                                                                                    |
|                                                                                                    |
| rinposta riva Annora                                                                                  |
|                                                                                                    |

## Considerazioni finali

Le credenziali dello studio associato non sono più valide per accedere al servizio.